#### Nastavna jedinica: Funkcije: Sum, Average, Count, Max, Min, IF

Cilj: Cilj današnjeg časa je da se upoznate sa sa osnovnim funkcijama u Excel-u

Jedna od najvažnijih mogućnosti *Excel* aplikacije jeste mogućnost korišćenja matematičkih formula na podacima iz tabela. Zapravo, podaci ne moraju nužno biti u tabeli, tabele uglavnom služe da bi ceo sadržaj bio pregledniji i čitljiviji. Postoji mnogo različitih funkcija koje se koriste kod obrade podataka, a ovde će biti reči o funkcijama SUM, AVERAGE, COUNT, MAX, MIN. Funkcija **SUM** služi za sabiranje, funkcija **AVERAGE** služi za izračunavanje prosečne vrednosti, tj. aritmetičke sredine, **COUNT** vrši prebrojavanje numeričkih vrednosti, **MAX** i **MIN** daju najveću, odnosno najmanju vrednost u datom opsegu.

#### Način upotrebe funkcija

Da bismo videli na koji način ove funkcije rade najbolje je krenuti sa unosom podataka. Kreirajte sledeću tabelu

| X  | B                      | ₹      |                                 |             |           |           |                     |
|----|------------------------|--------|---------------------------------|-------------|-----------|-----------|---------------------|
| F  | ile Home               | Insert | Page Layout                     | Formulas Da | ita Revie | w View    | Add-li              |
| Pa | Cut<br>⇒ Copy →<br>Ste | Cal    | ibri • 1<br><i>I</i> <u>U</u> • | 1 · A A ·   |           | ≫-<br>≇ ≇ | 📑 Wrap 1<br>📴 Merge |
|    | Clipboard              | G      | Font                            | Es.         |           | Alignme   | nt                  |
|    | J7                     | - (0   | f <sub>x</sub>                  |             |           |           |                     |
|    | А                      |        | В                               | С           |           | D         | E                   |
| 1  |                        |        | broj 1                          | broj 2      | 2         | broj 3    |                     |
| 2  |                        |        | 25                              | 46          |           | 25        |                     |
| 3  |                        |        | 45                              | 98          |           | 14        |                     |
| 4  |                        |        | 89                              | 74          |           | 36        |                     |
| 5  |                        |        | 63                              | 23          |           | 99        |                     |
| 6  |                        |        | 54                              | 65          |           | 47        |                     |
| 7  |                        |        | 78                              | 47          |           | 34        |                     |
| 8  |                        |        | 65                              | 89          |           | 15        |                     |
| 9  |                        |        | 89                              | 63          |           | 76        |                     |
| 10 |                        |        | 74                              | 25          |           | 78        |                     |
| 11 | Zbir                   |        |                                 |             |           |           |                     |
| 12 | Prosek                 |        |                                 | _           |           |           |                     |
| 13 | Ukupan broj            |        |                                 |             |           |           |                     |
| 14 | Najveći član           |        |                                 | _           |           |           |                     |
| 15 | Najmanji član          |        |                                 |             |           |           |                     |
| 16 |                        |        |                                 |             |           |           |                     |
| 17 |                        |        |                                 |             |           |           |                     |

Naš zadatak je dakle da primenom odgovarajućih funkcija izvršimo zadata izračunavanja.

#### Računanje zbira

Za računanje zbira koristićemo funkciju SUM. Opšti način ispisa ove funkcije je =SUM(ćelija1;ćelija2;ćelija3;.....) Dakle možemo kliknuti na ćeliju gde želimo da izračunamo rezultat (u ovom slučaju ćeliju B11) i upišemo formulu =SUM(B2;B3;B4;B5;B6;B7;B8;B9;B10)

Pritiskom na taster ENTER u ćeliji B11 će se pojaviti rezultat 582. Ako, kao u ovom primeru, imamo zadatak da izračunamo zbir susednih ćelija, puno je jednostavnije koristiti sledeću formulu

=SUM(B2:B10) posle koje naravno sledi taster ENTER

Rezultat će naravno biti isti, 582.

| 0  |              | 05           |  |
|----|--------------|--------------|--|
| 9  |              | 89           |  |
| 10 |              | 74           |  |
| 11 | Zbir         | =SUM(B2:B10) |  |
| 12 | Prosek       |              |  |
| 13 | Ukupan broj  |              |  |
| 14 | Najveći član |              |  |
|    |              |              |  |

| 5  |              | LO LO |  |
|----|--------------|-------|--|
| 10 |              | 74    |  |
| 11 | Zbir         | 582   |  |
| 12 | Prosek       |       |  |
| 13 | Ukupan broj  |       |  |
| 14 | Naiveći član |       |  |

# Računanje proseka

Za računanje zbira koristićemo funkciju AVERAGE. Opšti način ispisa ove funkcije je =AVERAGE(ćelija1;ćelija2;ćelija3;.....)

Slično kao i u prethodnom kliknućemo u ćeliju B12 i upisati sledeću formulu:

=AVERAGE(B2:B10)

| 10 |              | 74               | 10 |                | 74          | L |
|----|--------------|------------------|----|----------------|-------------|---|
| 11 | Zbir         | 582              | 11 | Zbir           | 582         |   |
| 12 | Prosek       | =AVERAGE(B2:B10) | 12 | Prosek         | 64,66666667 |   |
| 13 | Ukupan broj  |                  | 13 | Ukupan broj    |             |   |
| 14 | Najveći član |                  | 14 | Naiveći član   |             |   |
| _  |              |                  |    | ruji cer ciuli |             |   |

#### Funkcija prebrojavanja

Za prebrojavanje numeričkih ćelija koristimo funkciju COUNT. Opšti način ispisa ove funkcije je =COUNT(ćelija1;ćelija2;ćelija3;.....)

Slično kao i u prethodnom kliknućemo u ćeliju B13 i upisati sledeću formulu:

=COUNT(B2:B10)

| .0 |              | 74             | 10 |              | 74         |
|----|--------------|----------------|----|--------------|------------|
| .1 | Zbir         | 582            | 11 | 7bir         | 582        |
| .2 | Prosek       | 64,66666667    | 12 | Prosek       | 64 6666667 |
| .3 | Ukupan broj  | =COUNT(B2:B10) | 12 | llkupan broi | 04,0000007 |
| .4 | Najveći član |                |    | Naiveći član |            |

# Funkcija pronalaženja najvećeg člana

Za pronalaženje najvećeg člana koristimo funkciju MAX. Opšti način ispisa ove funkcije je =MAX(ćelija1;ćelija2;ćelija3;.....)

Slično kao i u prethodnom kliknućemo u ćeliju B14 i upisati sledeću formulu posle koje pritisnemo ENTER: =MAX(B2:B10)

| .0 |               | 74           | .0     |         |
|----|---------------|--------------|--------|---------|
| .1 | Zbir          | 582          | .1     | Zbir    |
| .2 | Prosek        | 64,66666667  | <br>.2 | Prosek  |
| .3 | Ukupan broj   | 9            | .3     | Ukupan  |
| .4 | Najveći član  | =MAX(B2:B10) | .4     | Najveći |
| 5  | Naimanii član |              | -      |         |

| U |              | /4          |  |
|---|--------------|-------------|--|
| 1 | Zbir         | 582         |  |
| 2 | Prosek       | 64,66666667 |  |
| 3 | Ukupan broj  | 9           |  |
| 4 | Najveći član | 89          |  |
| _ |              |             |  |

# Funkcija pronalaženja najmanjeg člana

Za pronalaženje najvećeg člana koristimo funkciju MIN. Opšti način ispisa ove funkcije je =MIN(ćelija1;ćelija2;ćelija3;.....)

Slično kao i u prethodnom kliknućemo u ćeliju B15 i upisati sledeću formulu posle koje pritisnemo ENTER: =MIN(B2:B10)

| .0 |               | 74           |          | .0       |               | 74          |   |
|----|---------------|--------------|----------|----------|---------------|-------------|---|
| .1 | Zbir          | 582          | <b>-</b> | .1       | Zbir          | 582         | 1 |
| 2  | Prosek        | 64,66666667  |          | .2       | Prosek        | 64,66666667 |   |
| 3  | Ukupan broj   | 9            | <b>—</b> | .3       | Ukupan broj   | 9           |   |
| 4  | Najveći član  | 89           |          | 4        | Najveći član  | 89          |   |
| 5  | Najmanji član | =MIN(B2:B10) | $\Box$   | .5       | Najmanji član | 25          |   |
| ~  |               |              | <u> </u> | <u> </u> |               |             |   |

Napomena: U svim prethodnim primerima nazive funkcija smo unosili velikim slovima. Isti rezultat bi dobili i da smo ih pisali malim slovima.

Rezultate u kolonama C i D možete dobiti ukucavanjem adekvatnih funkcija ili prevlačenjem kako smo to radili, kada smo unosili formule za računanje osnovnih aritmetičkih operacija.

| 1 | Zbir          | 582         |               | U |                | /4          | 20          | /0         |
|---|---------------|-------------|---------------|---|----------------|-------------|-------------|------------|
| 2 | Prosek        | 64,66666667 |               | 1 | Zbir           | 582         | 530         | 424        |
| 3 | Ukupan broj   | 9           |               | 2 | Prosek         | 64,66666667 | 58,88888889 | 47,1111111 |
| 4 | Najveći član  | 89          |               | 3 | Ukupan broi    | 9           | 9           | 9          |
| 5 | Najmanji član | 25          |               | 4 | Naiveći član   | 89          | 98          | 99         |
| 6 |               |             |               | - |                | 25          | 20          | 14         |
| 7 |               | =           | $\Rightarrow$ | 5 | ivajmanji cian | 25          | 23          | 14         |

### Zadatak za vežbanje:

Koristeći program za tabelarna računanja kreirati sledeću tabelu i primenom funkcija SUM, AVERAGE, COUNT MAX I MIN obaviti odgovarajuća izračunavanja.

|    | Α | В                  | C         | D               | E           | F          | G | Н      |  |
|----|---|--------------------|-----------|-----------------|-------------|------------|---|--------|--|
| 1  |   |                    |           |                 |             |            |   |        |  |
| 2  |   |                    |           |                 |             |            |   |        |  |
| 3  |   |                    | Ocene     | pismenih zadata | aka         |            |   |        |  |
| 4  |   |                    |           |                 |             |            |   |        |  |
| 5  |   | Učenik             | l pismeni | II pismeni      | III pismeni | IV pismeni |   | Prosek |  |
| 6  |   | Petrović Petar     | 2         | 2               | 2           | 2          |   | 2,00   |  |
| 7  |   | Marković Marko     | 1         | 2               | 3           | 4          |   | 2,50   |  |
| 8  |   | Milić Milena       | 3         | 4               | 5           | 3          |   | 3,75   |  |
| 9  |   | Aleksić Aleksa     | 3         | 3               | 4           |            |   | 3,33   |  |
| 10 |   | Bošković Boško     |           | 5               | 4           |            |   | 4,50   |  |
| 11 |   | Živković Živko     | 3         | 4               | 4           | 3          |   | 3,50   |  |
| 12 |   | Zdravković zdravka | 3         | 2               | 3           |            |   | 2,67   |  |
| 13 |   | Katić Kata         |           | 2               | 1           | 3          |   | 2,00   |  |
| 14 |   |                    |           |                 |             |            |   |        |  |
| 15 |   | Broj ocena         | 6         | 8               | 8           | 5          |   |        |  |
| 16 |   | Prosek             | 2,5       | 3               | 3,25        | 3          |   |        |  |
| 17 |   | Maksimum           | 3         | 5               | 5           | 4          |   |        |  |
| 18 |   | Minimum            | 1         | 2               | 1           | 2          |   |        |  |
| 19 |   |                    |           |                 |             |            |   |        |  |

# Funkcija IF

Logička funkcija IF se upotrebljava kad god treba da se preduzmu različite akcije zasnovane na uslovu: kada treba da se primene jedna ili druga formula. Ona se sastoji od tri dela i njen opšti način ispisa je:

# =IF(<u>USLOV;FORMULA (TEKST)AKO JE USLOV ISPUNJEN; FORMULA (TEKST)AKO JE USLOV NIJE ISPUNJEN</u>)

|   | А                     | В                                  | С                                 | D        |
|---|-----------------------|------------------------------------|-----------------------------------|----------|
| 1 | Prezime i ime radnika | broj radnih sati<br>u toku nedelje | broj prekovremenih<br>radnih sati | komentar |
| 2 | Perić Petar           | 45                                 |                                   | Į        |
| 3 | Mitrović Milan        | 48                                 |                                   | Í        |
| 4 | Ivanović Ivan         | 40                                 |                                   |          |
| 5 | Matić Ana             | 46                                 |                                   |          |
| 6 | Katić Biljana         | 40                                 |                                   |          |
| 7 |                       |                                    |                                   |          |

Zamislimo jednostavnu tabelu u kojoj treba odrediti formulom broj prekovremenih radnih sati svakog radnika pri čemu je redovan nedeljni broj radnih sati 40, a zatim u odgovarajuće polje upisati komentar "radnik ima prekovremene radne sate" ili "radnik nema prekovremene radne sate".

Na ovako maloj tabeli mogli bismo jednostavno da "upišemo" potrebna polja, ali ako zamislimo firmu koja zapošljava stotine radnika onda se moramo potruditi da pronadjemo efikasnije rešenje. Koristićemo, naravno, funkciju IF. Uporedićemo da li je nedeljni broj radnih sati veći od 40; ako jeste od njega ćemo oduzeti 40; a ako nije upisaćemo 0. Dakle imamo sva tri potrebna dela za formiranje uslovne funkcije:

## U ćeliju C2 upisaćemo funkciju =IF(B2>40;B2-40;0)

|   | А                     | В                                  | С                                 | D        |
|---|-----------------------|------------------------------------|-----------------------------------|----------|
| 1 | Prezime i ime radnika | broj radnih sati<br>u toku nedelje | broj prekovremenih<br>radnih sati | komentar |
| 2 | Perić Petar           | 45                                 | =IF(B2>40;B2-40;0)                |          |
| 3 | Mitrović Milan        | 48                                 |                                   |          |
| 4 | Ivanović Ivan         | 40                                 |                                   |          |
| 5 | Matić Ana             | 46                                 |                                   |          |
| 6 | Katić Biljana         | 40                                 |                                   |          |

pritiskom na taster ENTER dobijamo rezultat

U ćeliju D2 za dobijanje komentara upisaćemo sledeću funkciju

=IF(C2>0;"radnik ima prekovremene radne sate";"radnik nema prekovremene radne sate") Tekstualni komentari se uvek pišu pod znacima navoda.

| 1 | A                     | в                                  | C                                            | U                                       | E              | F        |
|---|-----------------------|------------------------------------|----------------------------------------------|-----------------------------------------|----------------|----------|
| 1 | Prezime i ime radnika | broj radnih sati<br>u toku nedelje | broj prekovremenih<br>radnih sati            | komentar                                |                |          |
| 2 | Perić Petar           | 45                                 | =IF( <mark>C2</mark> >0;"radnik ima pre      | ekovremene radne sate";"radnik nema pre | kovremene radn | e sate") |
| 3 | Mitrović Milan        | 48                                 | [IF(logical_test; [value_if_true]; [value_if | _false])                                |                |          |
| 4 | Ivanović Ivan         | 40                                 |                                              |                                         |                |          |
| 5 | Matić Ana             | 46                                 |                                              |                                         |                |          |
| 6 | Katić Biljana         | 40                                 |                                              |                                         |                |          |
| 7 |                       |                                    |                                              |                                         |                |          |

pritiskom na ENTER i prevlačenjem dobijamo ostale rezultate.

|   | А                     | В                | С                  | D                                     |          |
|---|-----------------------|------------------|--------------------|---------------------------------------|----------|
| 1 | Prezime i ime radnika | broj radnih sati | broj prekovremenih | komentar                              |          |
| T |                       | u toku nedelje   | radnin sati        |                                       |          |
| 2 | Perić Petar           | 45               | 5                  | radnik ima prekovremene radne sate    |          |
| 3 | Mitrović Milan        | 48               | 8                  | radnik ima prekovremene radne sate    |          |
| 4 | Ivanović Ivan         | 40               | 0                  | radnik nema prekovremene radne sate   |          |
| 5 | Matić Ana             | 46               | 6                  | radnik ima prekovremene radne sate    | 0        |
| 6 | Katić Biljana         | 40               | 0                  | radnik nema prekovremene radne sate   | ЬV       |
| 7 |                       |                  |                    | L L L L L L L L L L L L L L L L L L L | <b>Z</b> |

#### Zadatak za vežbanje:

| lsečak sa kase broj 1 |                                                                                                    |                                                                                                    |                                                                                                    |                                                                                                    |                                                                                                    |                                                                                                    |
|-----------------------|----------------------------------------------------------------------------------------------------|----------------------------------------------------------------------------------------------------|----------------------------------------------------------------------------------------------------|----------------------------------------------------------------------------------------------------|----------------------------------------------------------------------------------------------------|----------------------------------------------------------------------------------------------------|
| Broj računa           | Iznos računa                                                                                                    | Uplata                                                                                                    | Povraćaj novca                                                                                                    | Komentar<br>računa(>2000)                                                                                                    | ok                                                                                                    | Kusur<br>da - ne                                                                                                    |
| 101                   | 55,00                                                                                                    | 60,00                                                                                                    | 5,00                                                                                                    |                                                                                                    |                                                                                                    | da                                                                                                    |
| 102                   | 100,00                                                                                                    | 100,00                                                                                                    | 0,00                                                                                                    |                                                                                                    | =                                                                                                    | NE                                                                                                    |
| 103                   | 250,00                                                                                                    | 300,00                                                                                                    | 50,00                                                                                                    |                                                                                                    |                                                                                                    | da                                                                                                    |
| 104                   | 800,00                                                                                                    | 800,00                                                                                                    | 0,00                                                                                                    |                                                                                                    | =                                                                                                    | NE                                                                                                    |
| 105                   | 6000,00                                                                                                    | 6000,00                                                                                                    | 0,00                                                                                                    | Više od 2000                                                                                                    | =                                                                                                    | NE                                                                                                    |
| 106                   | 3256,50                                                                                                    | 3300,00                                                                                                    | 43,50                                                                                                    | Više od 2000                                                                                                    |                                                                                                    | da                                                                                                    |
| 107                   | 125,85                                                                                                    | 150,00                                                                                                    | 24,15                                                                                                    |                                                                                                    |                                                                                                    | da                                                                                                    |
| 108                   | 380,00                                                                                                    | 400,00                                                                                                    | 20,00                                                                                                    |                                                                                                    |                                                                                                    | da                                                                                                    |
| 109                   | 2835,50                                                                                                    | 2840,00                                                                                                    | 4,50                                                                                                    | Više od 2000                                                                                                    |                                                                                                    | da                                                                                                    |
| 110                   | 256,78                                                                                                    | 270,00                                                                                                    | 13,22                                                                                                    |                                                                                                    |                                                                                                    | da                                                                                                    |
| Suma                  | 14059,63                                                                                                    | 14220,00                                                                                                    | 160.37                                                                                                    |                                                                                                    |                                                                                                    |                                                                                                    |
| Srednja vrednost      | 1405,96                                                                                                    | 1422,00                                                                                                    | 16,04                                                                                                    |                                                                                                    |                                                                                                    |                                                                                                    |
| Maksimum              | 55,00                                                                                                    | 60,00                                                                                                    | 0,00                                                                                                    |                                                                                                    |                                                                                                    |                                                                                                    |
| Minimum               | 6000,00                                                                                                    | 6000,00                                                                                                    | 50,00                                                                                                    |                                                                                                    |                                                                                                    |                                                                                                    |
|                       | Broj računa<br>101<br>102<br>103<br>104<br>105<br>106<br>107<br>108<br>109<br>110<br>Suma<br>Srednja vrednost<br>Maksimum<br>Minimum | Iseča   Broj računa Iznos računa   101 55,00   102 100,00   103 250,00   104 800,00   105 6000,00   106 3256,50   107 125,85   108 380,00   109 2835,50   110 256,78   Suma 14059,63   Srednja vrednost 1405,96   Maksimum 55,00   Minimum 6000,00 | Isečak sa kase broj 1   Broj računa Iznos računa Uplata   101 55,00 60,00   102 100,00 100,00   103 250,00 300,00   104 800,00 6000,00   105 6000,00 6000,00   106 3256,50 3300,00   107 125,85 150,00   108 380,00 400,00   109 2835,50 2840,00   110 256,78 270,00   Suma 14059,63 1422,00   Srednja vrednost 1405,96 1422,00   Maksimum 55,00 60,00   Minimum 6000,00 6000,00 | Isečak sa kase broj 1   Broj računa Iznos računa Uplata Povraćaj novca   101 55,00 60,00 5,00   102 100,00 100,00 0,00   103 250,00 300,00 50,00   104 800,00 800,00 0,00   105 6000,00 6000,00 0,00   106 3256,50 3300,00 43,50   107 125,85 150,00 24,15   108 380,00 400,00 20,00   109 2835,50 2840,00 4,50   110 256,78 270,00 13,22   Suma 14059,63 1422,00 160,37   Srednja vrednost 1405,96 1422,00 16,04   Maksimum 55,00 60,00 0,00   Minimum 6000,00 600,00 50,00 | Isečak sa kase broj 1   Broj računa Iznos računa Uplata Povraćaj novca Komentar<br>računa(>2000)   101 55,00 60,00 5,00   102 100,00 100,00 0,00   103 250,00 300,00 50,00   104 800,00 800,00 0,00   105 6000,00 6000,00 0,00   106 3256,50 3300,00 43,50 Više od 2000   107 125,85 150,00 24,15 108   108 380,00 400,00 20,00 13,22   Suma 14059,63 1422,00 160,37   Srednja vrednost 1405,96 1422,00 16,04   Maksimum 55,00 60,00 0,00   Minimum 6000,00 600,00 50,00 | Isečak sa kase broj 1   Broj računa Iznos računa Uplata Povraćaj novca Komentar<br>računa(>2000) ok   101 55,00 60,00 5,00 =   102 100,00 100,00 0,00 =   103 250,00 300,00 50,00 =   104 800,00 6000,00 0,00 =   105 6000,00 6000,00 0,00 =   106 3256,50 3300,00 43,50 Više od 2000 =   108 380,00 400,00 20,00 = - -   109 2835,50 2840,00 4,50 Više od 2000 =   5uma 14059,63 1422,00 160,37 - -   Srednja vrednost 14059,66 1422,00 16,04 - -   Maksimum 55,00 60,00 0,00 - - - |

Kolonu **povracaj novca** se računa tako što se od **Iznosa računa** oduzme **Uplata** 

Kolona **Komentar računa** se računa korišćenjem funkcije IF. Potrebno je uporediti da li je Iznos računa veći od 2000; ako jeste treba upisati "Više od 2000"; a ako nije treba ostaviti prazno polje. Ono se može upisati jednostavnim otvaranjem i zatvaranjem navodnika ""

U koloni **OK** uporediti **Iznos računa** i **uplatu**; Ako su jednaki upisati "="; a ako nisu prazno polje "" U koloni **Kusur** uporediti da li je **Povraćaj novca** veći od 0; ako jeste upisati "DA"; a ako nije upisati "NE" Prevlačenjem formule preneti na ostale ćelije.